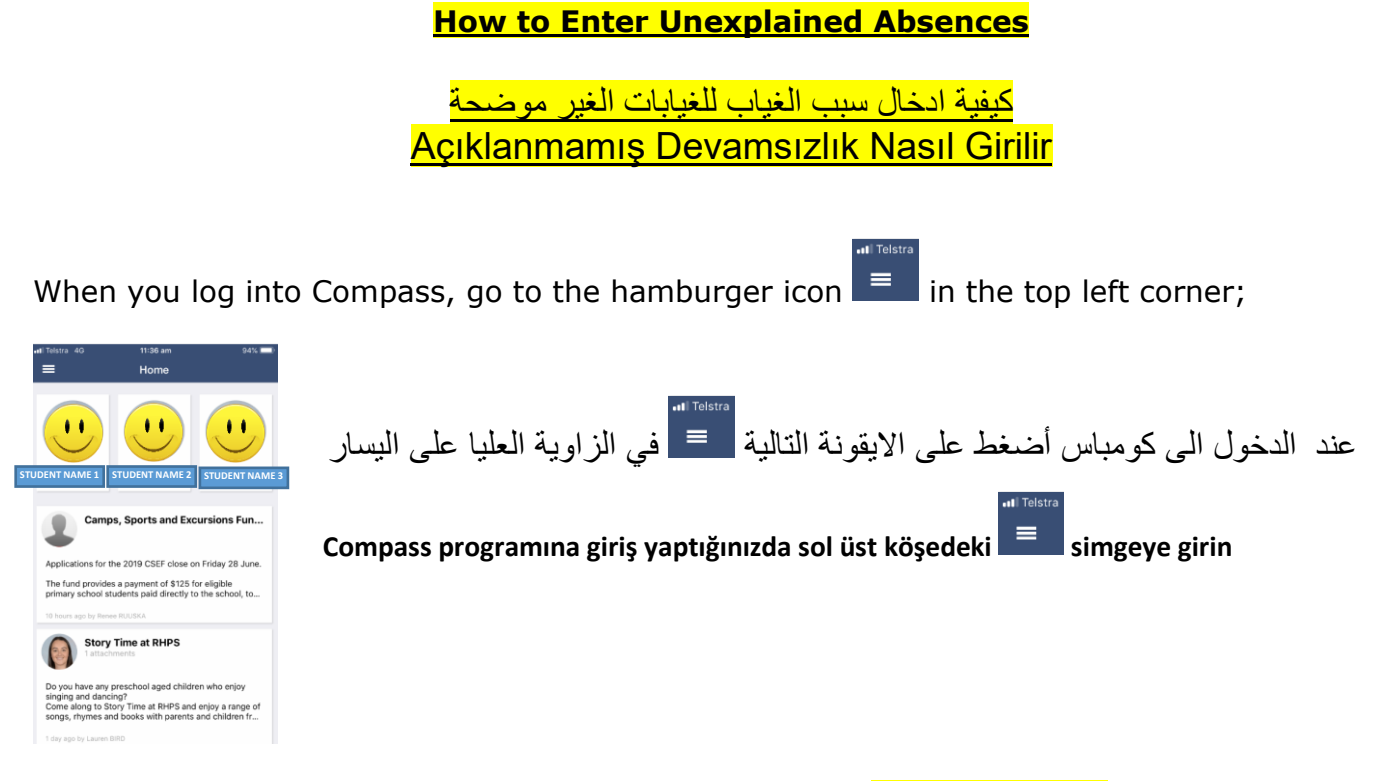

Open in Browser from the menu so you can access your **My News Feed**;

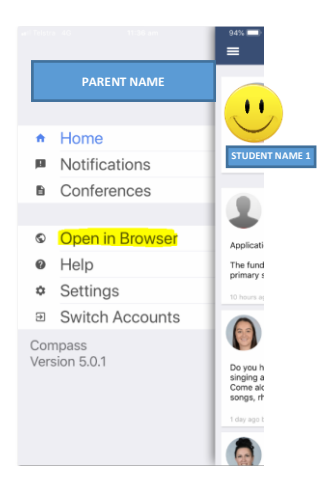

أختر Open in Browser من القائمة حتى تكون قادراً على الدخول الى قائمة الاخبار My News Feed

Menüden **Open in Browser** seçeneğini açın, böylece '**My News Feed**' haber listesine gire bilirsiniz.

In the **My News** you will see **"Attendance: Attendance Note Required"** for you to enter any unexplained absences by selecting **"Click here for more information"**;

في My News سوف ترى "Attendance: Attendance Note Required" لإدخال سبب الغياب بإختيار "Click here for more information"

**My News** listesinde **"Attendance: Attendance Note Required"** seçeneğin görebileceksiniz, oradanda **"Click here for more information"** girerek, açıklanmayan devamsızlıkların nedenini seçe bilirsiniz

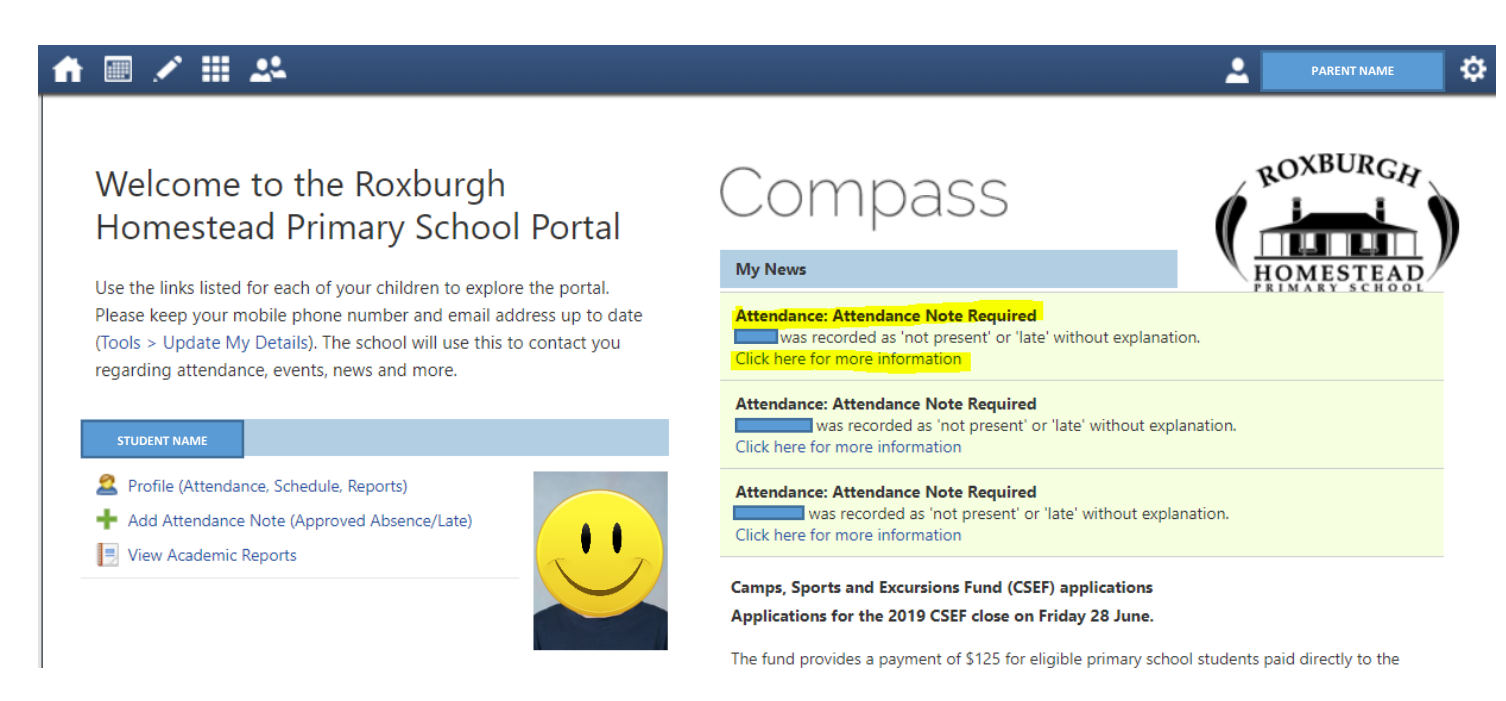

This will take you to your child's unexplained absences. Select the first box to explain the absence;

هذا سوف يأخذك الى الغيابات من غير سبب. اختر المربع الاول لتوضيح سبب الغياب

Bu sizi açıklanamayan devamsızlıklara götürecektir. Devamsızlığı açıklamak için ilk kareyi seçin

| umr | mary Notes/Approvals         | Unexplained Arrival/Departu | re | Full Record         |       |            |         |                   |      |
|-----|------------------------------|-----------------------------|----|---------------------|-------|------------|---------|-------------------|------|
| lot | Present/Late: Unexplained    |                             |    |                     |       |            |         |                   |      |
| 0   | Explain with Attendance Note |                             |    |                     |       |            | 📑 Print | Unexplained Lette | er • |
|     | Activity Name                | ▼ Start                     |    | Finish              | Perio | d Location | Staff   | Status            |      |
| ו   |                              | 01/01/2019                  | 9  | 31/12/2019          |       |            |         |                   | ~    |
| 1   | GEN04 04A                    | 14/05/2019 08:50 AM         |    | 14/05/2019 11:40 AM | AM    | PT7        | AT01    | Not Present       |      |
| i   | GEN04 04A                    | 13/05/2019 12:20 PM         |    | 13/05/2019 03:20 PM | PM    | PT7        | AT01    | Not Present       |      |
| i   | GEN04_04A                    | 13/05/2019 08:50 AM         |    | 13/05/2019 11:40 AM | AM    | PT7        | AT01    | Not Present       |      |
| 1   | GEN04_04A                    | 10/05/2019 12:20 PM         |    | 10/05/2019 03:20 PM | PM    | PT7        | AT01    | Not Present       |      |
| 1   | GEN04_04A                    | 10/05/2019 08:50 AM         |    | 10/05/2019 11:40 AM | AM    | PT7        | AT01    | Not Present       |      |
| 1   | GEN04_04A                    | 09/05/2019 12:20 PM         |    | 09/05/2019 03:20 PM | PM    | PT7        | AT01    | Not Present       |      |
|     | GEN04_04A                    | 09/05/2019 08:50 AM         |    | 09/05/2019 11:40 AM | AM    | PT7        | AT01    | Not Present       |      |
|     |                              |                             |    |                     |       |            |         |                   |      |

Select "Explain with Attendance Note"

## أختر **"Explain with Attendance Note**"

## <u>"Explain with Attendance Note"</u> seçin

|              | // #         | L.              |            |           |              |        |                    |        |    |        |          | 1       | PARENT NAME        |
|--------------|--------------|-----------------|------------|-----------|--------------|--------|--------------------|--------|----|--------|----------|---------|--------------------|
| stι          | udent        | STUD            | ENT NA     | ME        | - 04A        | , Ye   | ar 4               |        |    |        |          |         | Active             |
| Dasl         | hboard       | Schedule        | Learning 1 | Tasks     | Attendance   | Repo   | rts Analytics      | Insigh | ts |        |          |         |                    |
| Sun          | nmary N      | lotes/Approval  | s Unex     | cplained  | Arrival/Depa | arture | Full Record        |        |    |        |          |         |                    |
| No           | t Present/L: | ate: Unexplaine | •d         |           |              |        |                    |        |    |        |          |         |                    |
| 2            | Explain wit  | th Attendance N | lote       |           |              |        |                    |        |    |        |          | 🛃 Print | Unexplained Letter |
| _            | Activity Na  | ime             | S          | Start     |              |        | Finish             |        | P  | Period | Location | Staff   | Status             |
|              |              |                 | C          | 01/01/201 | 9            |        | 31/12/2019         |        | 9  |        |          |         | •                  |
| $\checkmark$ | GEN04_04     | A               | 1          | 14/05/201 | 9 08:50 AM   |        | 14/05/2019 11:40 A | М      | A  | AM     | PT7      | AT01    | Not Present        |
|              | GEN04_04     | A               | 1          | 13/05/201 | 9 12:20 PM   |        | 13/05/2019 03:20 P | м      | F  | РМ     | PT7      | AT01    | Not Present        |
|              | GEN04_04     | A               | 1          | 13/05/201 | 9 08:50 AM   |        | 13/05/2019 11:40 A | М      | A  | AM     | PT7      | AT01    | Not Present        |
|              | GEN04_04     | A               | 1          | 10/05/201 | 9 12:20 PM   |        | 10/05/2019 03:20 P | м      | F  | РМ     | PT7      | AT01    | Not Present        |
|              | GEN04_04     | A               | 1          | 10/05/201 | 9 08:50 AM   |        | 10/05/2019 11:40 A | м      | A  | AM     | PT7      | AT01    | Not Present        |
|              | GEN04_04     | A               | (          | 09/05/201 | 9 12:20 PM   |        | 09/05/2019 03:20 P | м      | F  | РМ     | PT7      | AT01    | Not Present        |
|              |              | ٨               | (          | 0.05 /201 | 0.09-50.014  |        | 09/05/2019 11:40 4 | м      | 4  | 0.64   | DT7      | AT01    | Not Procent        |

Next you will see the **Attendance Note Editor** for you to enter the reason why your child was absent;

بعدها سترى Attendance Note Editor لادخال سبب غياب طفلك

Sonra **Attendance Note Editor** yazısını göreceksiniz, çoçuğunuzun devamsızlığının nedenini ordan gire bilirsiniz

| Attendance Note Edit                                                       | or                                                                                                    | ×    |
|----------------------------------------------------------------------------|----------------------------------------------------------------------------------------------------|------|
| Note Details                                                               |                                                                                                    |      |
| Person:                                                                    | STUDENT NAME                                                                                                    |      |
| Reason:                                                                    | Enter a reason                                                                                                    | ~    |
| Details/Comment:                                                           |                                                                                                    |      |
| - Important Notice                                                         |                                                                                                    |      |
| In clicking 'Save', you<br>constitute a medical c<br>intentional misuse of | understand, certify and accept that you are a listed parent/guardian for this child; and the information above is correct; and this online approval does NOT<br>ertificate; and students enrolled in VCE are required to submit a medical certificate to the school in addition to this approval; and any fraudulent action or<br>this feature may result in administrative, criminal and/or civil action against you (by your registered school, affiliated entities and/or the product issuer). |      |
| This will automatically                                                    | insert the appropriate number of approvals for the selected sessions.                                                                                                    |      |
|                                                                            |                                                                                                    |      |
|                                                                            |                                                                                                    |      |
|                                                                            |                                                                                                    |      |
|                                                                            |                                                                                                    |      |
| 🐺 Audit                                                                    | 🗾 Save 🗱 Can                                                                                                    | icel |

From the drop down *Reason* – select the valid Reason for the absence;

من قائمة الاختيارات **Reason** - أختر سبب الغياب

## Açılam **Reason** listesinden, devamsızlığın nedenini seçin

| Attendance Note Edit                                                         | or                                                                                                    | ×    |
|------------------------------------------------------------------------------|----------------------------------------------------------------------------------------------------|------|
| Note Details                                                                 |                                                                                                    |      |
| Person:                                                                      | STUDENT NAME                                                                                                    |      |
| Reason:                                                                      | Enter a reason                                                                                                    | ~    |
| Details/Comment:                                                             | Illness/Medical<br>Student is not at school due to illness.                                                                                                    |      |
|                                                                              | Dentist<br>Includes dentist, orthodontist, or similar.                                                                                                    |      |
| Important Notice                                                             | Bereavement<br>Includes funeral, death in the family, absence due to a death.                                                                                                    |      |
| In clicking 'Save', you<br>constitute a medical c<br>intentional misuse of t | e <mark>Truancy .</mark><br>• Truancy .<br>• Parent knows about absence, but doesn't approve, or parent doesn't know about absence.                                                                         |      |
| - Important Notice<br>This will automatically                                | Parent Choice<br>Parent explained, with a reason that is not health/religious/cultural/holiday related. Includes: special circumstances, unavoidable cause, unforeseen<br>circumstances, family member ill. |      |
|                                                                              | Family Holiday<br>Student is away on a family holiday.                                                                                                    |      |
|                                                                              | Religious/Cultural Observance<br>Student is kept away from school for a religious or cultural reason.                                                                                                    |      |
|                                                                              |                                                                                                    |      |
|                                                                              |                                                                                                    |      |
| 🤯 Audit                                                                      | 🗾 Save 🗱 Can                                                                                                    | icel |

Enter a short explanation of your child's absence in the **Details/Comment**: box and Select **Save**;

أدخل توضيح قصير لسبب الغياب في مربع Details/Comment ثم أختار Save

Çocuğunuzun devamsızlığına ilişkin kısa bir açıklamayı **Details/Comment**: kutusuna giriniz ve **Save**; seçeneğini belirleyin.

| Attendance Note Edit                                                                           | or                                                                                                    | ×    |
|------------------------------------------------------------------------------------------------|----------------------------------------------------------------------------------------------------|------|
| Note Details                                                                                   |                                                                                                    |      |
| Person:                                                                                        | STUDENT NAME                                                                                                    |      |
| Reason:                                                                                        | Illness/Medical                                                                                                    | ~    |
| Details/Comment:                                                                               | absent due to not feeling well and has a fever                                                                                                    |      |
| Important Notice<br>In clicking 'Save', you<br>constitute a medical c<br>intentional misuse of | understand, certify and accept that you are a listed parent/guardian for this child; and the information above is correct; and this online approval does NOT<br>certificate; and students enrolled in VCE are required to submit a medical certificate to the school in addition to this approval; and any fraudulent action or<br>this feature may result in administrative, criminal and/or civil action against you (by your registered school, affiliated entities and/or the product issuer). |      |
| Important Notice This will automatically                                                       | , insert the appropriate number of approvals for the selected sessions.                                                                                                    |      |
| 🐖 Audit                                                                                        | Save 🗱 Car                                                                                                    | ncel |

It is a Department of Education requirement to provide an explanation of your child's absences from school.

أنه أحد متطلبات وزارة التربية لتقديم توضيح لسبب غياب اطفالكم من المدرسة.

Çpcuğunuzun okula gitmemesini açıklaması Eğitim Bakanlığı tarafından istenmektedir.